# Woosong University Attendance App Manual

For. Student

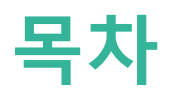

- 01. Install attendance application
  - 1-1. Install and set-up for Android
  - 1-2. Install and set-up for iOS(iPhone)

02. Attendance check flow

05. QnA

04. The order of attendance check

- 2-1. Screen for professors
- 2-2. Screen for students (Android)
- 2-3. Screen for students (iOS)

#### 03. Attendance check for students

3-1. For Android

- 3-2. For iOS
- 3-3. Beacon check

Android

Search "우송대학교 전자출결" and install from Play store.

I Phone

Search "우송대학교 전자출결" and install from App store.

Install and set-up for Android

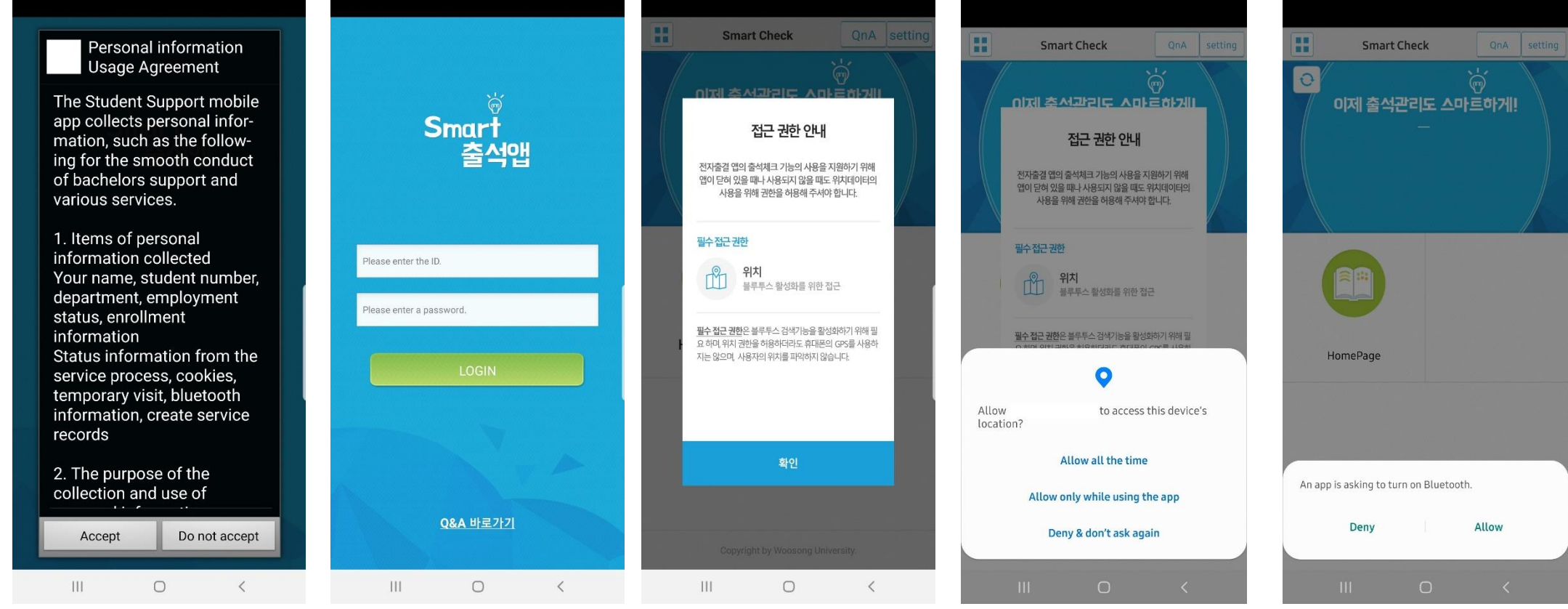

- 1) Privacy utilization agreement 2) ID : University's porter ID - Choice [accept]
- Password : Input University's porter password

3) Location authority - Choice [allow] Permission to use location data is always required. 4) Bluetooth authority - Choice [allow]

Click login button

Install and set-up for I Phone

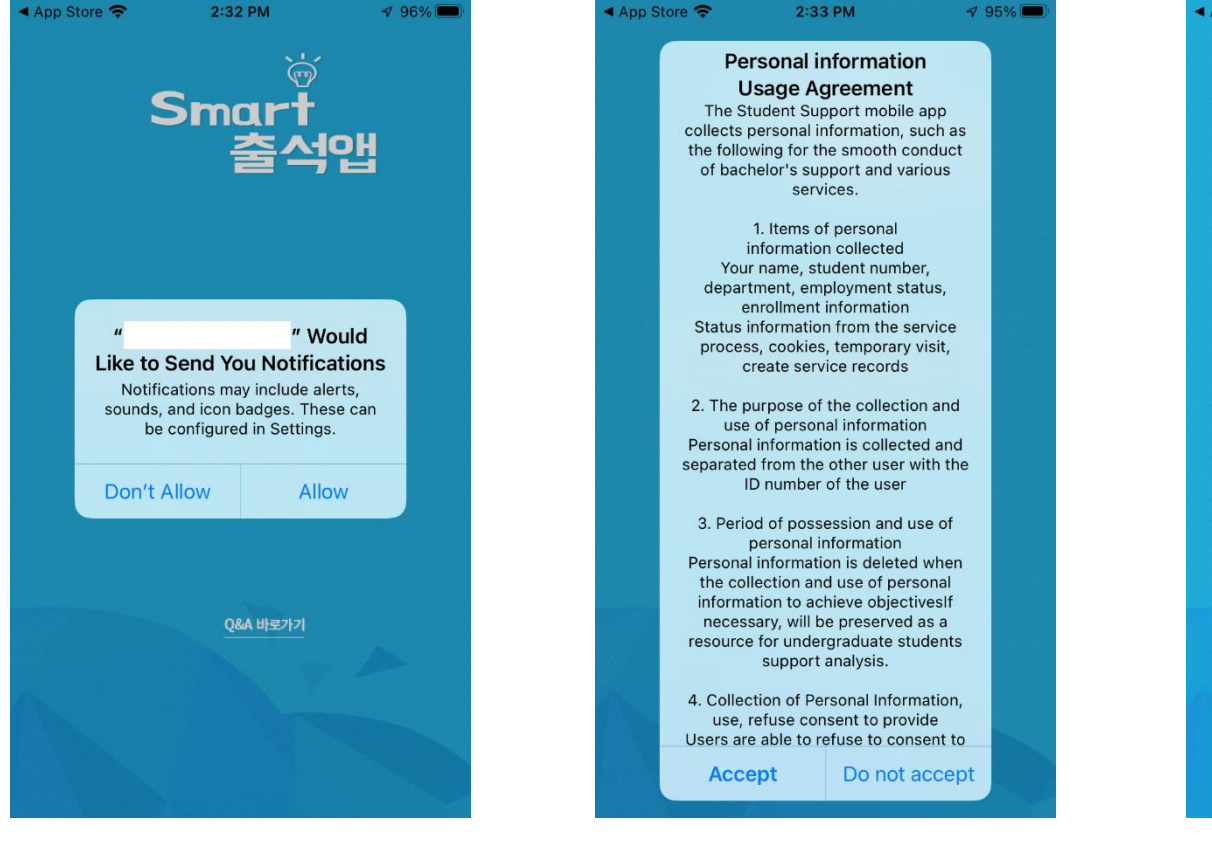

1) Send alarms - Choice [agree]

2) Privacy utilization agreement - Choice [agree]

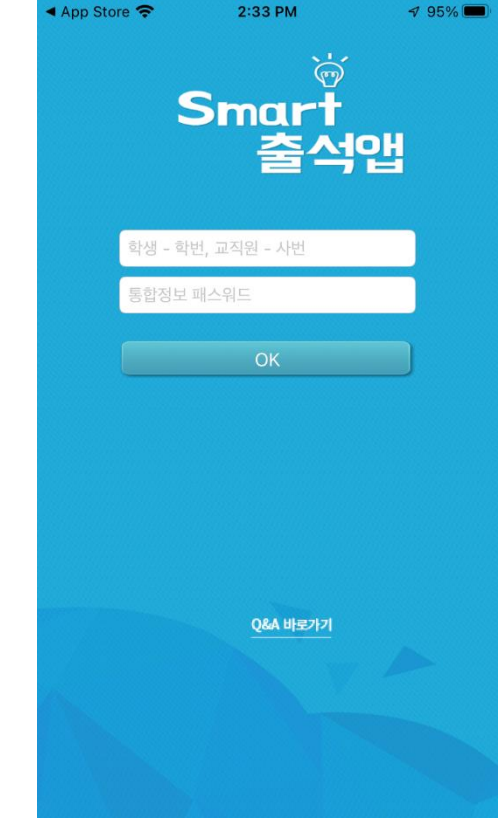

3) ID : University's porter ID Password : Input University's porter password

Click login button

Install and set-up for I Phone

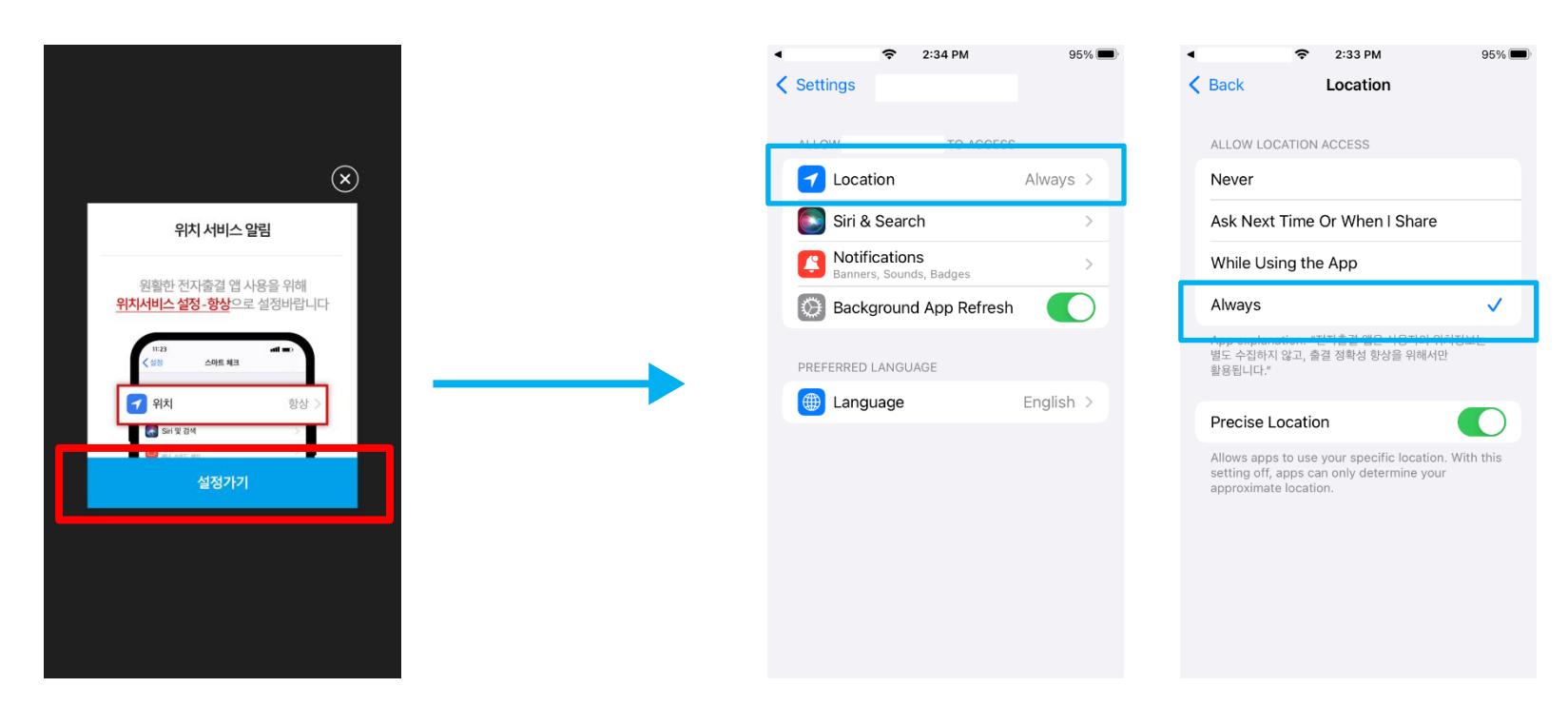

1)Click location

2)Set Always

\* Check the location service notification. For smooth use of the attendance app, please set the location service setting to Always.

For settings, if you press <u>Go Settings</u>, you will go to the corresponding page.

# **02 Attendance check Flow**

## 02 Attendance check Flow

### Attendance check for professor - Screen for professors

### **How to use** \* Recommend wi-fi off for attendance information's accuracy.

- 1) [attendance check]  $\rightarrow$  Choice [Subject]  $\rightarrow$  After confirm [subject week], click [automatic attendance check]  $\rightarrow$  Send a message for students about attendance  $\rightarrow$  Finished automatic attendance check
- 2) If click a student's name that they haven't smart phone or absent, can move as attendance. And click to [close attendance check], save data on server.
- 3) If you need, click to [automatic attendance check], recheck students. When recheck students, only send a push message for absents.

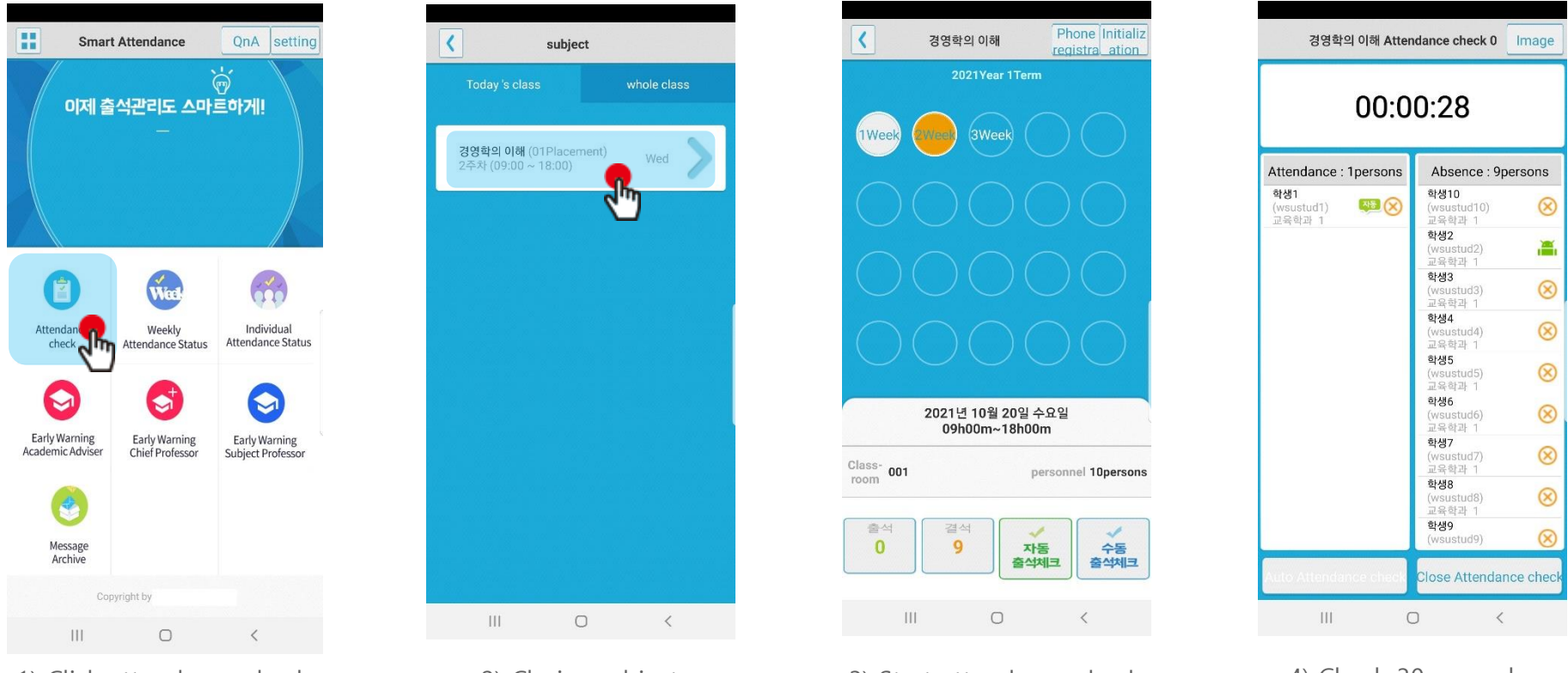

1) Click attendance check

2) Choice subject

3) Start attendance check

4) Check 30 seconds

## **02 Attendance check Flow**

### Attendance check for professor - Screen for students

- Android and iOS
- Over android 10, does not have this pop-up screen.

### How to use

1) When professor choose [subject week] and click a [start attendance check] button, send a push message to students. 2) Professor's and student's smart phone check attendance automatically during 30 seconds.

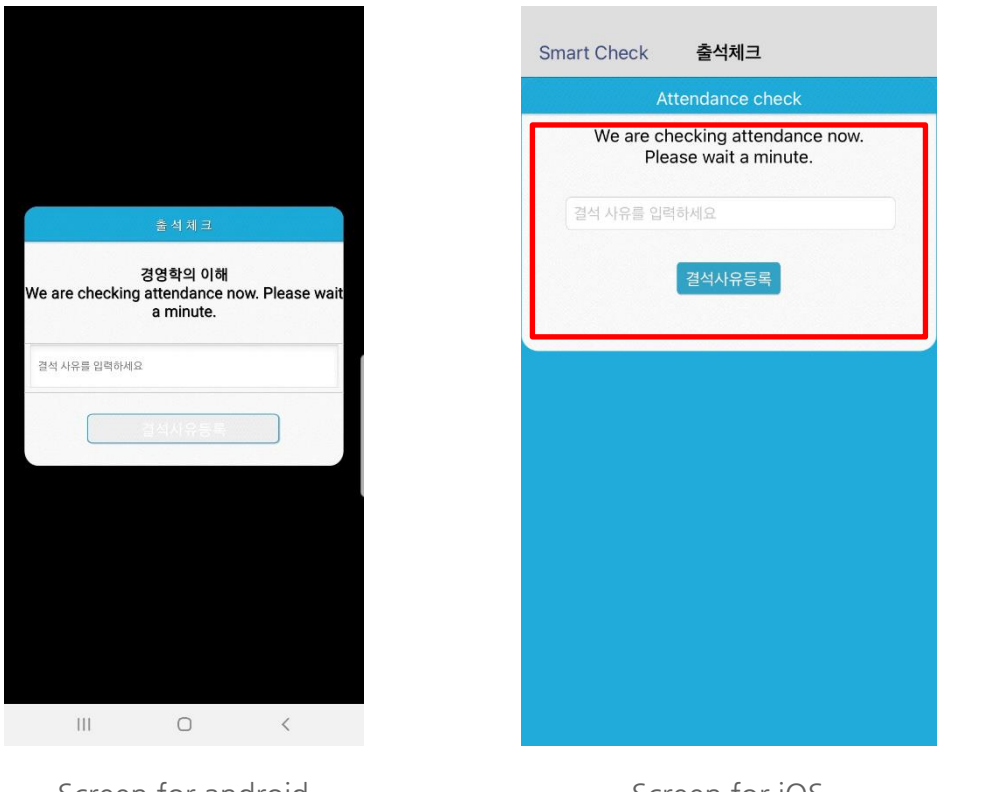

| 결석 사 | 유를 입력하세요                                              |
|------|-------------------------------------------------------|
|      | 결석사유등록                                                |
| We   | are checking attendance now.<br>Please wait a minute. |
| 격선 사 | 유를 인력하세요                                              |

### \* Input box of reason for absent.

When students have absent or tardiness, can send a message to professor on real-time. But it is irrelevant to attendance data. Input box is only for professor's notes.

Screen for android

Screen for iOS

### For Android

#### Screen (1)

When you check attendance, [Screen 1] appears, and after a certain period of time, the message "Confirmed Attendance" appears and closes automatically.

#### Screen (2)

This is a screen that occurs when the Bluetooth response is late, and the student should check the attendance with the professor to avoid disadvantages because he/she pressed [Yes] late when [screen 3] appears.

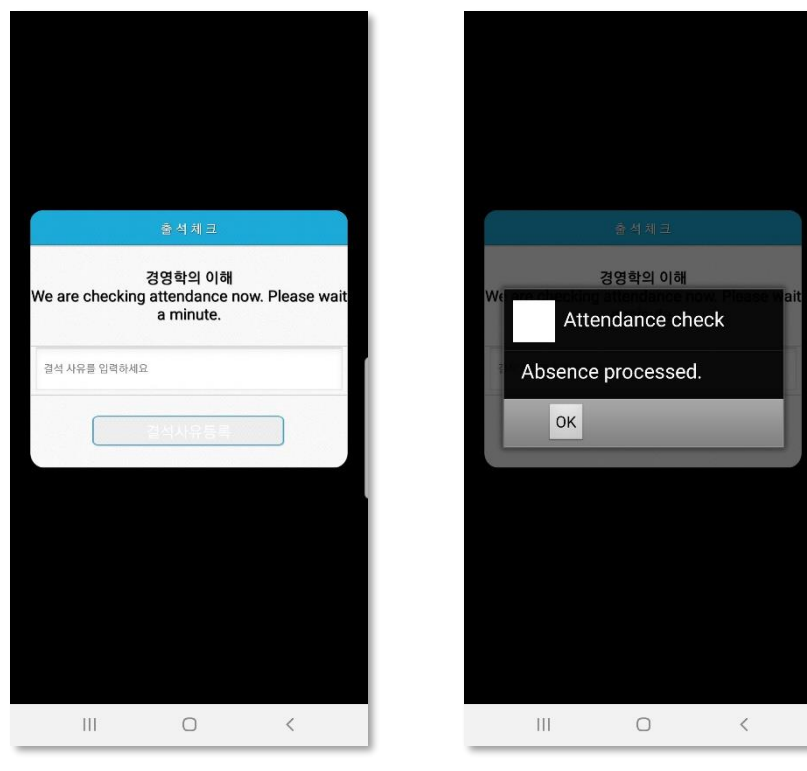

Screen (1)

Screen (2)

#### Screen (3)

[Main screen - Settings] You can set up Bluetooth settings as shown in [Screen (3)]

When using wearable devices such as smart watches, they should always be set to ON.

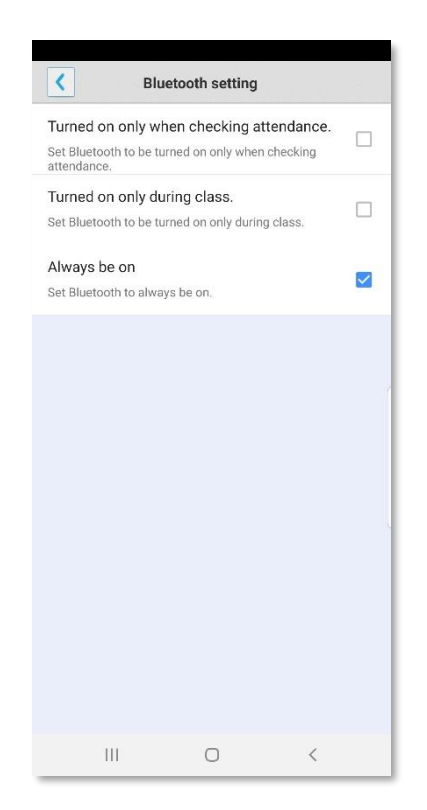

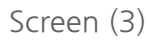

### For I Phone

### Screen (1),(2)

When the professor checks attendance, an attendance notification message appears at the top of [Screen 1] or [Screen 2].

If you slide this message and activate it, [Screen 4] appears and you can check attendance. If you still have it such as [Screen (4)], ask the professor to check attendance (error)

#### Screen (3),(4)

If you launch the attendance record such as [Screen (3)], it's moved to [Screen (4)]. If you still have it such as [Screen (4)], ask the professor to check attendance (error)

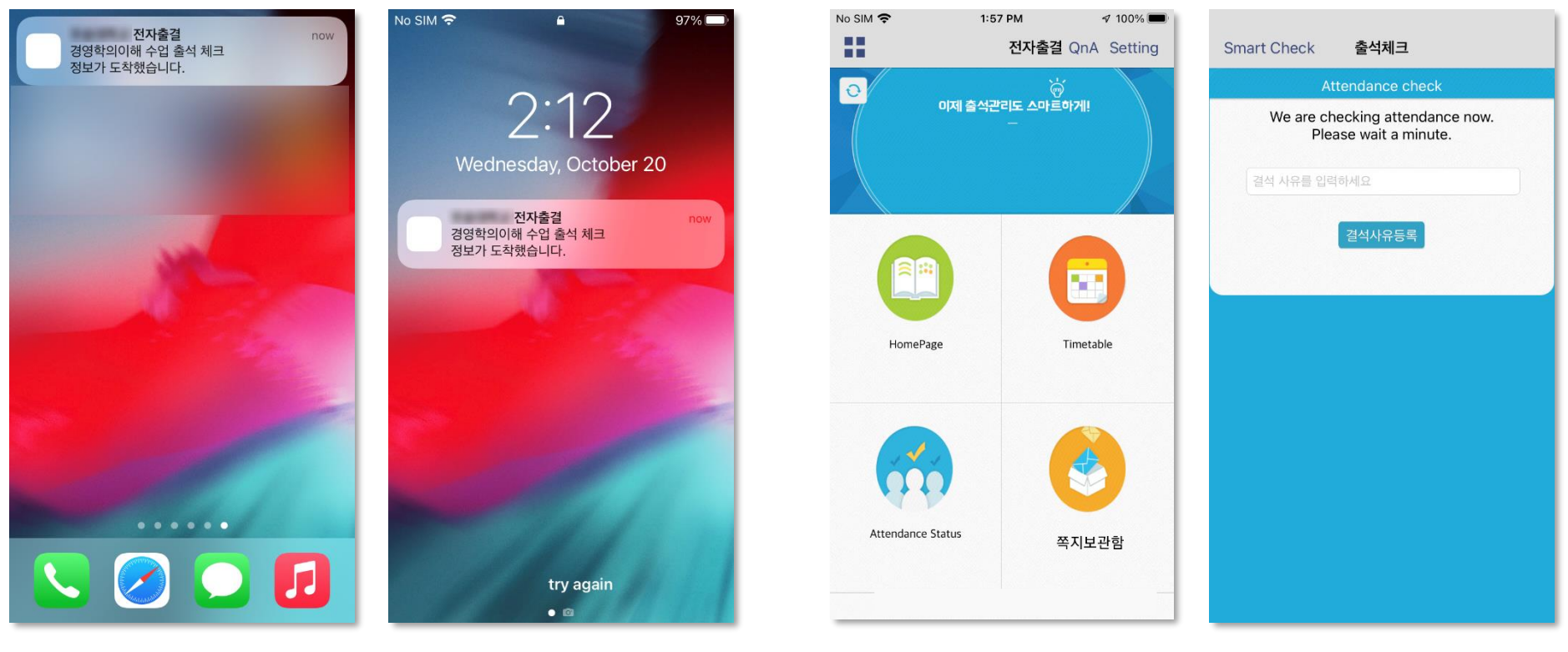

Screen (1)

Screen (2)

Screen (4)

Screen (3)

### **Beacon Check**

### : Existing hardware beacon attendance check function is available.

Beacon check is set as default. Students check attendance through a beacon installed in the classroom.

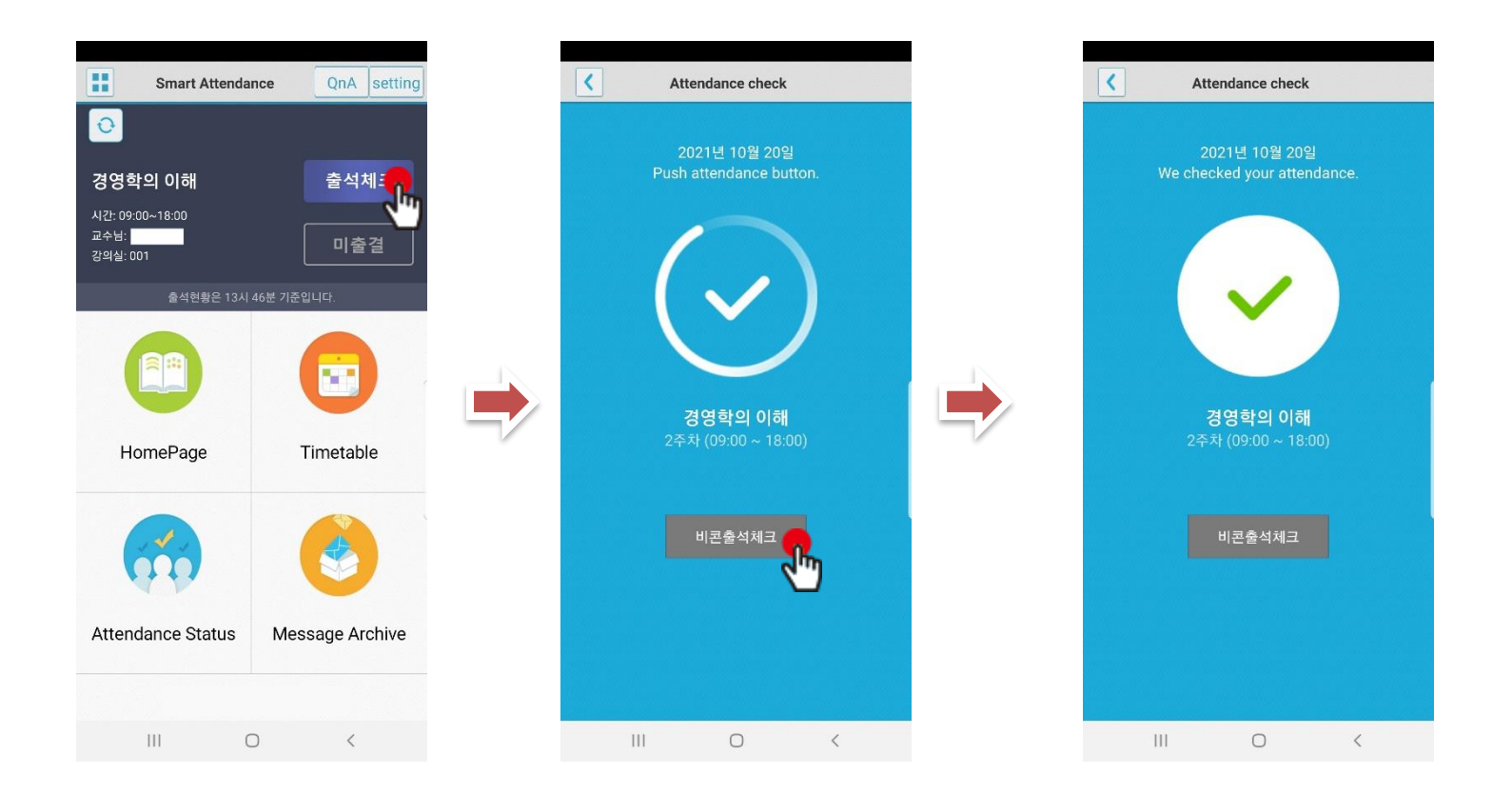

Student tries to check attendance.

Click Attendance check

# 04 The order of automatic attendance check

### 06 The order of automatic attendance check

The order of professor check - For students

1) Install an electronic attendance APP on your smartphone before entering class.

2) Log in to the electronic attendance APP and check through the smartphone to see if you have been automatically attendance according to the professor's declaration of electronic attendance.

3) After attendance processing, you can request the professor to correct the errors during break time.

# 05 QnA

## 05 QnA

QnA

1.1 Necessity Reply to overlapping questions and complaints. Need a method of delivering all the notices.

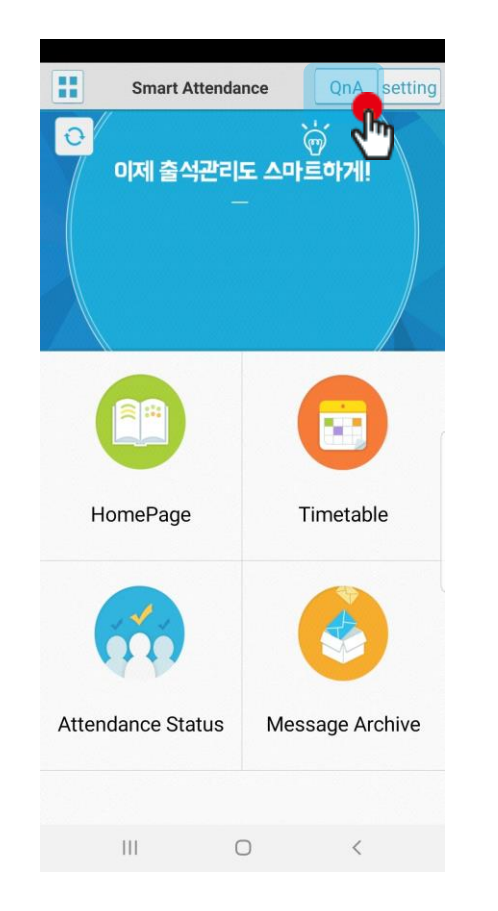

| KT 10:08 🌒 🌒 🕸 🕸 🖗               |  |  |
|----------------------------------|--|--|
| 1 (i) qna.xidstory.com/index (i) |  |  |
| 전자출결 Q&A 🔍 📃                     |  |  |
| 공지사항                             |  |  |
| 공지사항이 없습니다.                      |  |  |
| 씨드시스템 Q&A                        |  |  |
| 검색 결과가 없습니다.                     |  |  |
| (* 1) >>                         |  |  |
| III O <                          |  |  |

Click QnA

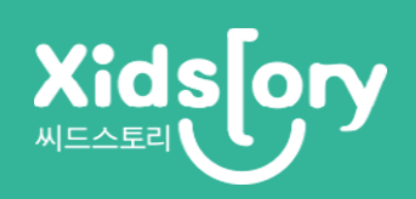